😁 دانت کدکان فارابی دانش کاه تهران

## راهنمای ارسال تیکت در سامانه SD (آموزش ، پشتیبان فنی کلاس ها)

ابتدا وارد سامانه <u>https://sd.ut.ac.ir</u> شوید.

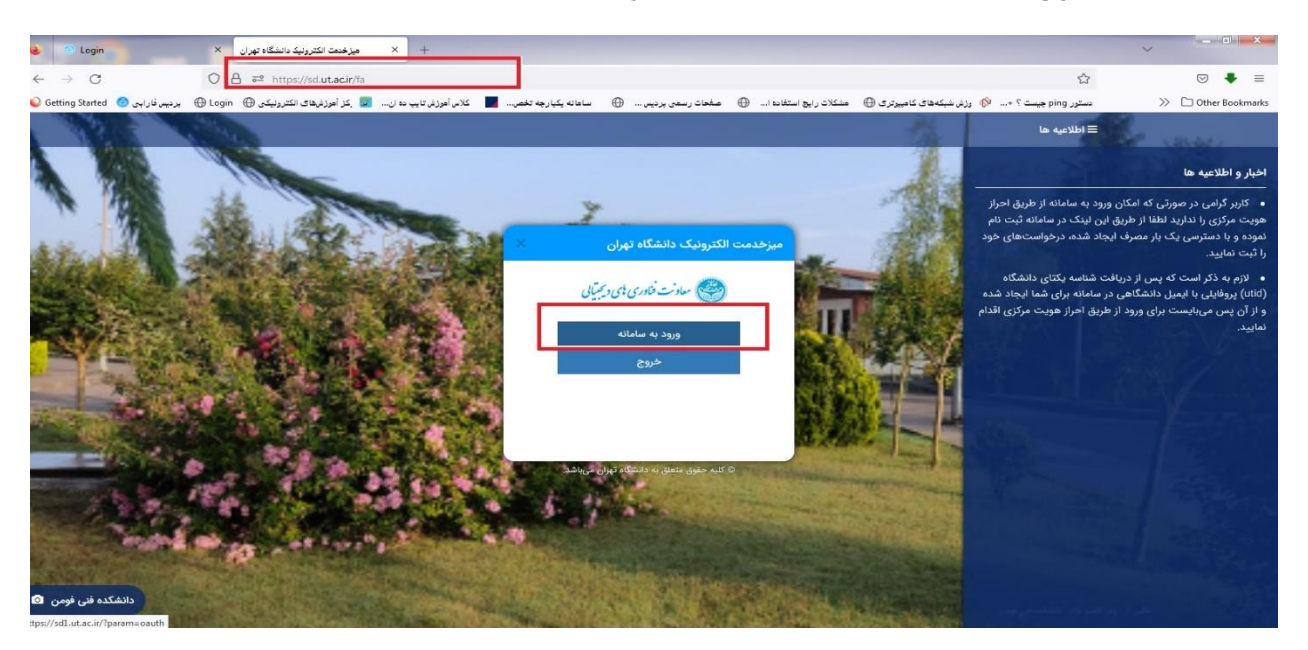

• بعد از وارد کردن نام کاربری و رمز وارد سامانه شوید.

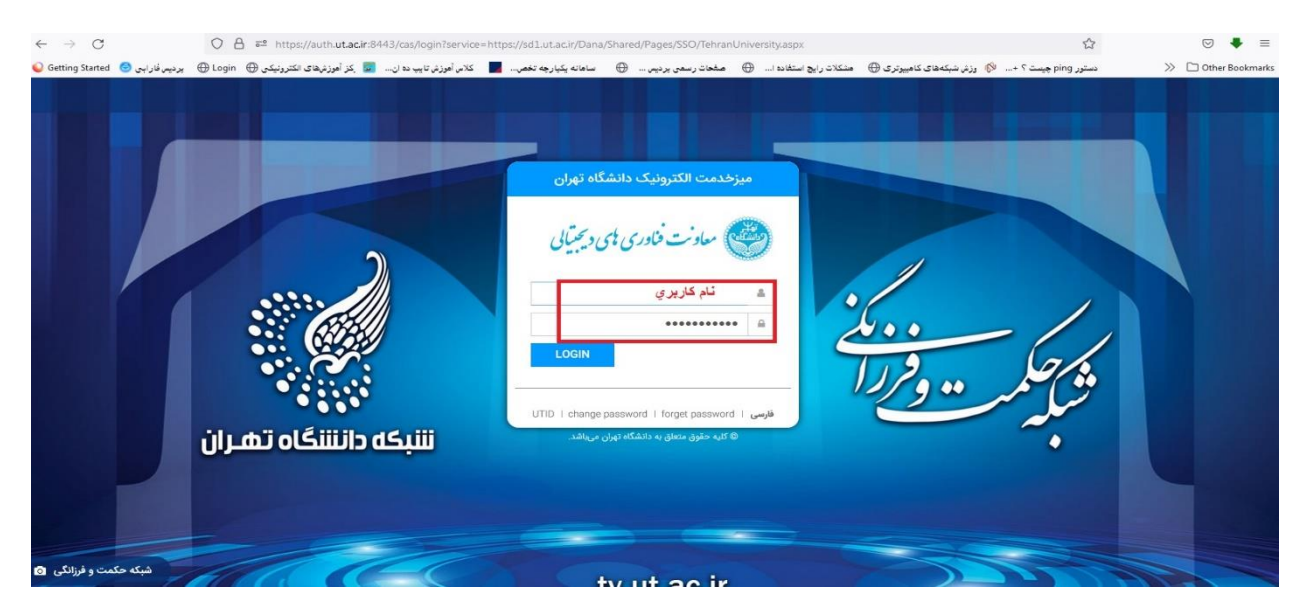

## بر روی تیکت جدید کلیک نمایید.

| $\leftrightarrow \rightarrow C$    | O 🔒 😇 https://sdl.u          | it.acir/Dana/Shared/Pages/Knowledg       | geBase/User/CustomeKB                 | Index.aspx?          |                              | 110% 🟠                                          |                                          |
|------------------------------------|------------------------------|------------------------------------------|---------------------------------------|----------------------|------------------------------|-------------------------------------------------|------------------------------------------|
| ېردېس فاراېي 🕝 🛛 Getting Started 😡 | وزنْهاى الكترونيكى 🕀 Login 🕀 | 📕 کلاس آهوزش تايپ ده ان 🔽 کَرَ آم        | 🕀 ساهانه یکیارچه تخص                  | صفحات رسمی بردیس  (  | شکلات رایچ استفاده ا 🕀 م     | دستور ping چیست ؟ + 🖗 وزش شبکههای کامپیرتری 🕀 🔹 | >> 🗋 Other Bookman                       |
| 🥘 🗘 🗎 +                            | Q 🖾 تیکت جدید                |                                          |                                       |                      |                              | \ مشاهده پایگاه دانش                            | خدمات \ پایگاه دانش                      |
|                                    |                              |                                          |                                       |                      |                              |                                                 | a la la la la la la la la la la la la la |
|                                    |                              |                                          |                                       |                      |                              |                                                 |                                          |
|                                    | 1                            |                                          |                                       |                      |                              |                                                 |                                          |
|                                    |                              |                                          | دانشگاه تهران خ                       | ت الکترونیک ه        | به میز خدمت                  |                                                 | <b></b>                                  |
|                                    |                              | م                                        |                                       |                      | نظر خود را جستجو کنید        | موضوع مورد                                      | ¢,                                       |
|                                    |                              | sd@ut.ac.ir :                            | - ١١١٢ ١١٩                            | - 81117117 : Julia 1 | شمار دهای مرک                |                                                 |                                          |
|                                    | ن بعدی پاسخگویی خواهد بود.   | مای ارجاعی از سایر درگاهها، در اولویتهاو | <mark>ری آیکته بوده</mark> و درخواسته | واستخای لیت شدہ از ط | د که اولویت پاسخگویی با درخو | وجه: کاربران محترم در نظر داشته باشد            |                                          |
|                                    |                              |                                          |                                       |                      |                              |                                                 | <b></b>                                  |
| •                                  |                              |                                          |                                       |                      |                              |                                                 |                                          |
|                                    |                              |                                          |                                       |                      |                              |                                                 | موارد خاص                                |
|                                    |                              |                                          |                                       | سه دانشگاه           | ای محترم هیات رئی            | رخواست ملاقات با رئیس محترم و اعضا              | . <b></b> .                              |
|                                    |                              |                                          |                                       |                      | -/ - // 0                    | JIJ 0 - J                                       |                                          |
|                                    |                              |                                          |                                       |                      |                              |                                                 |                                          |
|                                    |                              |                                          |                                       |                      |                              | حوزه                                            | خدمات به تفکیک                           |
|                                    | خديات دانش                   |                                          |                                       |                      | 0                            |                                                 |                                          |
| •                                  |                              |                                          | ات پروهسی                             |                      |                              | حدمات المورسي                                   |                                          |
|                                    |                              |                                          | مريهاي ديجيتال                        | خدمات فنا            |                              | خدمات اداري مالي                                | < ×                                      |
|                                    |                              |                                          |                                       |                      | 1                            | ∴. Ĩ., I., · .                                  | •                                        |
|                                    |                              |                                          |                                       | يد.                  | کلیک نمای                    | منوی حدمات آموزسی                               | ● بر                                     |
|                                    |                              |                                          |                                       |                      |                              |                                                 |                                          |
| $\leftarrow \rightarrow G$         | O 🗄 🔤 https://sdl.ut.        | ac.ir/Dana/Shared/Pages/Knowledge        | eBase/User/CustomeKBI                 | ndex.aspx?           |                              | 110% 公                                          | ☑ ♣ ≡                                    |

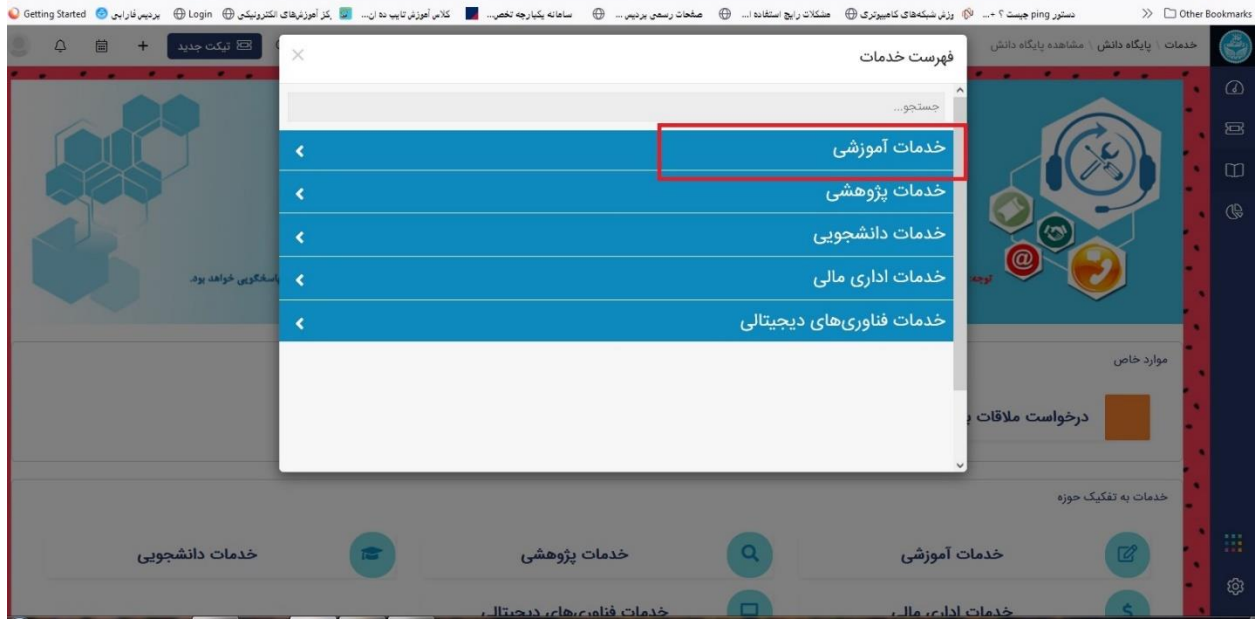

## • بر روی <sub>خ</sub>دمات آموزشی ، پردیس ها ، دانشکدگان و دانشکده ها کلیک نمایید.

| $\leftarrow \rightarrow c$ |                  | 0 8 📲 https://         | sd1.ut.ac.ir/Dana/Shared/Pages/Kn  | owledgeBase/User/CustomeK | BIndex.aspx?          |                                                 |                                               | 110%                          |              | ☑ ♣          | Ξ    |
|----------------------------|------------------|------------------------|------------------------------------|---------------------------|-----------------------|-------------------------------------------------|-----------------------------------------------|-------------------------------|--------------|--------------|------|
| Getting Started            | ) پرديس فارايې 🌀 | ی الکترونیکی 🕀 Login 🕀 | کلاس آموزش تايپ ده ان 🧾 کز آموزشها | ) 🛛 سامانه يکپارچه تخص    | صفحات رسمی پردیس      | مشکلات رایج استفاده ا                           | رزنر شبکههای کامپیرتری 🕀                      | دستور ping چیست ؟ + 🕅         | >>           | C Other Book | mark |
| 9 4 1                      | ä + [            | 🖻 تیکٹ جدید            | ×                                  |                           |                       |                                                 | فهرست خدمات                                   | <b>ش</b> ۱ مشاهده پایگاه دانش | پایگاه دان   | خدمات        |      |
|                            |                  |                        |                                    |                           |                       |                                                 | م<br>جستجو                                    |                               |              |              | 3    |
|                            |                  |                        | <b>&gt;</b>                        |                           |                       |                                                 | بازگشت                                        |                               | 1            |              |      |
|                            |                  |                        |                                    |                           |                       | ىگاە                                            | 🖬 معاونت آموزشی دانش                          |                               |              | • (          | IJ   |
|                            |                  |                        |                                    |                           | یا                    | سها، دانشکدگان و دانشکدهه<br>ت سامانههای امورسی | خدمات آموزشی پردیس<br>از راهنمایی و رفع مسدلا |                               | 7            |              |      |
|                            |                  |                        |                                    |                           | یویان ۱۴۰۱            | ت پذیرش و ثبت نام نودانشج                       | 🗈 راهنمایی و رفع مشکلا                        |                               | $\mathbf{x}$ |              |      |
|                            |                  | اسغکویی خواهد بود.     |                                    | (UTID /u                  | دانشآموخته (شناسه یکت | بطلب پذیرفته شده/ دانشجو/                       | 🖬 رفع نقص اطلاعات داو                         | and a fear                    | <u> </u>     |              |      |
|                            |                  |                        |                                    |                           |                       |                                                 |                                               |                               |              |              |      |
|                            |                  |                        |                                    |                           |                       |                                                 |                                               |                               |              |              |      |
|                            |                  |                        |                                    |                           |                       |                                                 |                                               |                               | وارد خاص     | ۳<br>•       |      |
|                            |                  |                        |                                    |                           |                       |                                                 |                                               | درخواست ملاقات ب              |              | 1            |      |
|                            |                  |                        |                                    |                           |                       |                                                 |                                               |                               |              |              |      |
|                            |                  |                        |                                    |                           |                       |                                                 |                                               | فکیک حوزہ                     | يدمات به تن  | >            |      |
|                            | جویی             | خدمات دانش             | -                                  | ت پژوهشی                  | خدما                  | Q                                               | ، آموزشی                                      | خدماد                         | Ø            |              |      |
|                            |                  |                        |                                    |                           |                       |                                                 |                                               |                               |              |              |      |

## در قسمت حوزه / واحد اصلی : حوزه آموزشی دانشکدگان فارابی را انتخاب نمایید.

| ← → C O A 려 https://sdl.utackr/Dana/Shared/Pages/Ticket/TicketAddEdit.aspir?fid=a7cd5dfe-6cc1-49bf-a675-51ec1288aef6                                                             | 110% 🟠                     | ⊚ 🖡 ≡             |
|----------------------------------------------------------------------------------------------------|----------------------------|-------------------|
| یست ۲۰۰۰. 🧿 رزد شبکهای کنبیورتی 🕀 مشکلات رایج استفاده 🕀 معادات رسمی بردین 🖨 ساهانه یکباریه تخص 📕 کلام آفرزیز تایب دان 🜉 یکز آفرزیزیگای اکثرورتیکی 🕀 اداویا 🕀 بردین قرارای 🗧 فخان | ج ping چ                   | C Other Bookmarks |
| ې 🗈 بې او کې 🔘                                                                                                    | ، \ تيكت                   | خدمات             |
| ← بازگشت                                                                                                    | ذخیرہ 👻 🖒 بازخوانی         | 8<br>8            |
|                                                                                                    |                            | - 2               |
|                                                                                                    | رخواست                     | ů, t              |
| ≙خدمات آموزشی پردیسها، دانشکدگان و دانشکدهها                                                                                                    | فرم                        | B                 |
| لطفا التخاب كنيد                                                                                                    | حوزه/ واحد اصلی*           |                   |
|                                                                                                    | حوزه/ واحد تابعه           |                   |
| حوزه آموزشی دانشکدگان فنی                                                                                                    | موضوع*                     |                   |
| خوزه اموزشی پردیس بین»امللی دیش<br>خوزه آموزشی پردیس البرز                                                                                                    | اولويت                     | -                 |
| حوزه آموزشی دندشکندگان فارایی                                                                                                    |                            | -                 |
| حوزه آموزشی دانشکدگان کشاورزی و منابع طبیعی                                                                                                    | للاعات هويتى               | ol 🦷              |
| جوزه امورتهای دانشگاده علوم و فون توین<br>جماه المان . دانشگاه مدینیین<br>                                                                                                    | شناسه هویتی <mark>*</mark> |                   |
|                                                                                                    |                            |                   |
|                                                                                                    | رح درخواست                 | ۵<br>             |
|                                                                                                    | توضيحات بيشتر *            | ¢                 |

در قسمت حوزه / واحد تابعه : خدمات آموزشی و تحصیلات تکمیلی را انتخاب نمایید.(برای کارهای آموزشی)

| د توکت به به x بکت جدید +                                                                                                    | ~                  | - C - X                 |
|----------------------------------------------------------------------------------------------------|--------------------|-------------------------|
| 순 -> C O A #2 https://sdlutacir/Dana/Shared/Pages/Ticket/TicketAddEdit.aspx?fld=a7cd5dfe-6c1-49bFad75-5lec1288aef6 119%                                                                                                    |                    | . ● ● =                 |
| و المراجع المراجع ال | ا 🛞 دستور و        | C Other Bookmarks       |
| ې 🗎 🕂 تېکت جديد 🖌 📋                                                                                                    | ات \ تیکت          | ^ 😜 خدم                 |
| انی ← بازگشت                                                                                                    | 🗟 ذخیرہ 🗸 🖒 بازخوا |                         |
|                                                                                                    |                    |                         |
|                                                                                                    | درخواست            |                         |
|                                                                                                    |                    | Ē                       |
| €خدمات آموزشی پردیسها، دانشکدگان و دانشکدهها                                                                                                    | فرم                | (Ge                     |
| حوزه آموزشی دانشکدگان فارایی                                                                                                    | حوزه/ واحد اصلى*   |                         |
| لطفا التخاب كبيد                                                                                                    | حوزه/ واحد تابعه*  | -                       |
|                                                                                                    | موضوع*             |                         |
| Utracement Streeners Internet                                                                                                    |                    | 1                       |
| خدمات الموزش و تحصيلات تكبيلى                                                                                                    | -199               | -                       |
| پشتیبانی فنی کلام، طای مجازی                                                                                                    |                    |                         |
| distantis is distantis is distantis                                                                                                    | اطلاعات هويتى      |                         |
| IT ALT ALT ALT ALT ALT A                                                                                                    |                    | -                       |
|                                                                                                    | واحد سازمانی*      |                         |
|                                                                                                    | شناسه هویتی*       |                         |
|                                                                                                    |                    |                         |
|                                                                                                    |                    |                         |
|                                                                                                    | سرح درخواست        |                         |
|                                                                                                    |                    | - têt                   |
| 🛞 🖸 🙆 🥥 🚞 😕 🔕 🧭 🚳 🖉 🖉 🖉 🚳                                                                                                    | EN - 18 1          | → 3:57 PM<br>12/17/2022 |

 در قسمت حوزه / واحد تابعه : پشتیبانی فنی کلاس های مجازی را انتخاب نمایید.(برای کارهای پشتیبان فنی کلاس ها)

| ← → ♂ O A ≈ https://sdl.ut.acir/Dana/Shared/Pages/Ticket/TicketAddEdit.aspx?fld=a7cd5dfe-6cc1-49bf-a675-51ec1288ael6                                        | 110%                 | ⊚ ♣ ≡             |
|----------------------------------------------------------------------------------------------------|----------------------|-------------------|
| يېت ؟ + 🔞 رزش شيکدهای کامپيرتری 🕀 هماداد ا 🕀 صفحاد رسمو پرديېن 🕀 ساهانه يکيارچه تغمن 📲 کان أموز فران تايې ده ان 💆 يز فيرون کامپور دان 💆 يز فيرون کامپور دان | s ping ج 📎           | C Other Bookmarks |
| ې 🗎 + 🗎 ع ا                                                                                                    | ت \ تیکت             | خدما              |
| ← بازگفت                                                                                                    | 🗟 ذخیرہ 🗸 🖒 بازخوانی |                   |
|                                                                                                    | درخواست              |                   |
| هخدمات آموزشی پردیس.ها، دانشکدگان و دانشکدهها                                                                                                    | فرم                  | •                 |
| حوزه آموزشی دانشکدگان فارایی                                                                                                    | حوزه/ واحد اصلى*     |                   |
| لطفا التخاب كثيد                                                                                                    | حوزه/ واحد تابعه*    | -                 |
|                                                                                                    | موضوع *              |                   |
| يرنامهدرسی، کلاسی و اساتید                                                                                                    | اولوبت               |                   |
| خدمات أموزشي و تحصيلات تكميلي                                                                                                    | -477                 | •                 |
| پشتیبانی فی کلاسهای مجازی                                                                                                    |                      |                   |
|                                                                                                    | طلاعات هويتى         |                   |
|                                                                                                    |                      | -                 |
|                                                                                                    | واحد سازمانی*        |                   |
|                                                                                                    | شناسه هویتی*         |                   |
|                                                                                                    |                      | •                 |
|                                                                                                    |                      |                   |
|                                                                                                    | شرح درخواست          |                   |
|                                                                                                    |                      | • ©               |

- در قسمت موضوع : نوع درخواست خود را بنویسید.
  - نوع اولویت را مشخص نمایید.

| $\leftarrow \  \  \rightarrow \  \   {\tt C}$ | O 🛔 📽 https://sdl.utacir/Dana/Shared/Pages/Ticket/TicketAddEdit.aspx?ffd=a7cd5dfe-6cc1-49bf-a675-51ec1288aef6 110%                                                                | € ☆                    |
|-----------------------------------------------|----------------------------------------------------------------------------------------------------|------------------------|
| پردېس فاراېۍ 🙆 Getting Started 🥥              | epin 🕀 رزش نشیکههای کامپیرتری 🕀 استفاده از این استفاده از 🕀 اصفحات رسمی بردین 🕀 استفاده ایکپارچه تخصی، 📕 کلام آخوزش تایید ده ان 🐷 کلام آخوزش تایید ده ان 🌄 کلام آخوزش تایید ده ان | ng دستور 🚿 🖄           |
|                                               | تيکت جديد Q                                                                                                    | خدمات \ تیکت           |
|                                               | لى →بارگشت                                                                                                    | 🕢 🛛 ازخواد 🗸 🖒 پازخواد |
|                                               |                                                                                                    | 8                      |
|                                               | the first of the                                                                                                    | درخواست                |
|                                               | هخدمات آموزشی پردیسها، دانشکدگان و دانشکدهها                                                                                                    | ې چې                   |
| · · · · · · ·                                 | حوزه آموزشی دانشکدگان فارابی                                                                                                    | حوزه/ واحد اصلی*       |
|                                               | خدمات آموزشي و تحصيلات تكميلي                                                                                                    | حوزه/ واحد تابعه       |
|                                               | امور آموزشی مقطع کارشناسی ارشد                                                                                                    | حوزه موضوعي            |
|                                               | -                                                                                                    | موضوع*                 |
|                                               | عادي × ×                                                                                                    | اولویت                 |
| · · · · · ·                                   |                                                                                                    |                        |
|                                               | عدى عادى                                                                                                    | الطلاعات هویتی         |
| 1. 1. 1. 1. 1.                                | متوسط                                                                                                    |                        |
|                                               | yu.                                                                                                    | واحد سازمانی           |
|                                               |                                                                                                    | شناسه هویتی*           |
|                                               |                                                                                                    |                        |
|                                               |                                                                                                    | 🕄 🔹 شرح درخواست        |

- •در قسمت شناسه هویتی : شماره دانشجویی خود را وارد نمایید.
- در بخش شرح درخواست، درخواست خود را بصورت کامل ( که شامل اطلاعات : نام و نام خانوادگی، شماره دانشجویی، رشته ، متن کامل درخواست ) وارد نمایید.

| ← → C                                                                                                    | al.ut.acir/Dana/Shared/Pages/Ticket/TicketAdEdit.aspx?ftd=a7cd5dfe-6cc1-49bf-a675-51ec1288aef6 مطحات رسعی پریس 😨 ساعانه یکبارچه بخص 📕 کلام آموزگرا تایین ده زند. 😨 یکز آموزگرا | ∰ 110% ئې<br>دستور ping چیست ؟ + 🌾 ورنې شیکههای کاهپیوتری ⊕ مشکلات | I Other Bookmarks            |
|----------------------------------------------------------------------------------------------------|----------------------------------------------------------------------------------------------------|--------------------------------------------------------------------|------------------------------|
| یکت جدید + 🗎 ۵ 🔘                                                                                                    |                                                                                                    |                                                                    | خدمات \ تیکت                 |
| همراه عوامل موثر در هنگام خرید بر روی قیمت تم<br>همراه عوامل موثر در هنگام خرید بر روی قیمت تم<br>راهنمای درخواست ارسال تاییدیه به مراکز دولتی و<br>غیردهانی |                                                                                                    | · ح) نازخوانی ← بازگشت<br>سارمانی*<br>هویتی*                       | ی ای ذخیرہ ۲<br>واحد<br>شناس |
| جهت ثبت تقاضای درخواست ارسال تاییدیه به مراکز دولتی<br>و غیردولتی پس از مراجعه به سامانه جامع آموزش (س                                                       |                                                                                                    | واست                                                               | ی شرح درخ                    |
| بيشتر                                                                                                    |                                                                                                    | ت بیشتر*                                                           | وشيحاء                       |
| $\odot$                                                                                                    | 0                                                                                                    | @ II @ A                                                           | ¢                            |

برای ثبت و ارسال ، بر روی دکمه ذخیره کلیک نمایید.

| ← → C O A ≅ https://sdl                                                                                | ut.ac.ir/Dana/Shared/Pages/Ticket/TicketAddEdit.aspx?fld=a7cd5dfe-6cc1-49bf-a675-51ec1288aef6                                   | 110%              |              | • • =         |
|----------------------------------------------------------------------------------------------------|----------------------------------------------------------------------------------------------------|-------------------|--------------|---------------|
| فرهای الکترونیکی 🕀 Login 💮 پردیس فارا ہی 🌀 Getting Started                                             | ۰۰۰ 🔌 وزنی شبکههای کاهپیوتری 🕀 حشکلات رایج استفاده ا 🕀 صفحات رسمی بردیس 🕀 ساهانه یکبارچه تخص 📕 کلام أموزنی تایب ده ان 😨 یکز آمو | دستور ping چیست آ | » 🗅 0t       | her Bookmarks |
| ې 🖾 ټيکټ جديد 🕇 🗎 🗘 🧕                                                                                  |                                                                                                    |                   | خدمات \ تیکت |               |
| تغییر یافته است ته بدون نیاز به دنمه انتقال و تنها                                                     | ارگشت                                                                                                    | ⊖ بازخوانی ←      | 🗟 ذخيرہ 👻    | Ø             |
| راهنمای ارسال به انبار توسط کارپرداز (مدیریت<br>فاکتور خرید)                                           |                                                                                                    | يتى               | اطلاعات هو   | 8<br>m        |
| سیستم خرید و تدارکات جهت ثبت روال خرید و ورود کالا به<br>همراه عوامل موثر در هنگام خرید بر روی قیمت تم | ا لطفا شناسه هویتی را وارد نمایید                                                                                               | مانی –            | واحد ساز     | œ             |
| راهنمای درخواست ارسال تاییدیه به مراکز دولتی و<br>غیردولتی                                             |                                                                                                    | ويتى*             | شناسه هر     |               |
| جهت ثبت تقاضای درخواست ارسال تاییدیه به مراکز دولتی<br>و غیردولتی پس از مراجعه به سامانه جامع آموزش (س |                                                                                                    | ست                | شرح درخوا    |               |
| ييشتر                                                                                                  |                                                                                                    | يشتر *            | توضيحات ي    |               |
|                                                                                                    |                                                                                                    |                   |              |               |
|                                                                                                    |                                                                                                    |                   |              |               |
|                                                                                                    |                                                                                                    |                   |              |               |
| $\odot$                                                                                                | 0                                                                                                    |                   |              | ¢             |

برای پی گیری نامه و دریافت جواب بر روی تیکت سمت راست کلیک نمایید.

| Q 4 m         | ېکت جديد 🗧 + | JE Q            |        |        |                                       |                                                     | فدمات \ تیکت | •    |
|---------------|--------------|-----------------|--------|--------|---------------------------------------|-----------------------------------------------------|--------------|------|
| 111 🖬 Q       | • • •        |                 |        |        |                                       | های من 🗠 🕇 جدید 🗙 حذف 🤁 بازخوانی                    | همه تیکت     | a    |
| تیم کاری      | کارشناس      | درخواست کننده   | اەلەىت | Cuirou | Factor                                | سمانه ∀قرم                                          | كت ا         | 2 Ø  |
| سامانه جامع آ | ,            | - 10            | بالا   | 6      | عدم دسترسي استاد به منوهاي آموزشي     | ۳۹۹۴۰» راهنمایی و رفع مشکلات سامانههای آموزشی       | G            | E CO |
| سامانه مديريه |              |                 | بالا   |        | ييغام خطا                             | ۳۹۵۷۹» راهنمایی و رفع مشکلات- شناسه هویتی           | G            |      |
| دانشكدگان فا  | 1 -          |                 | عادى   |        | عدم بارگذاری آموزش در سامانه ایلرن    | ۳۹۱۷۹ • خدمات آموزشی پردیسها، دانشکدگان و دانشکدهها | G            | • 🕀  |
| دانشكدگان فا  |              | · · · · ·       | عادى   |        | ثبت محل امتحان                        | ۳۹۱۳۷» خدمات آموزشی پردیسها، دانشکدگان و دانشکدهها  | O            |      |
| سامانه ايلرن  |              | 6, 4, 1         | عادى   | بلرن   | عدم ایجاد دو درس افلاین در سامانه ایا | ۳۸۴۴۳ راهنمایی و رفع مشکلات استاد                   | O            | 1    |
| ميز خدمت      |              | 1.1.1.1.1.1.1.1 | بالا   |        | نمایش کامل اطلاعات در سامانه sd       | ۳۷۶۳۴ راهنمایی و رفع مشکلات سایر سامانهها           | 0            |      |
| سامانه ایلرن  |              | 10-             | بالا   |        | عدم نمایش ارشیو                       | ۰۳۷۲۹۷» راهنمایی و رفع مشکلات دانشجو                | G            | •    |
| سامانه ايلرن  |              |                 | بالا   |        | عدم ورود استاد به کلاس                | ۰٬۳۷۰۴۴ راهنمایی و رفع مشکلات استاد                 | G            |      |
| دانشكدگان فا  |              | د ده            | عادى   |        | پشتیبانی فنی کلاس های مجازی           | ۰۰۳۶۹۰۰ خدمات آموزشی پردیسها، دانشکدگان و دانشکدهها | O            |      |
| دانشكدگان فا  |              | a               | بالا   |        | یشتیبانی فنی کلاس های مجازی           | ۰۳۶۸۹۶» خدمات آموزشی پردیسها، دانشکدگان و دانشکدهها | G            |      |
| دانشکدگان فا  | * a.         |                 | عادى   |        | تست مجازى                             | ۰٬۳۶۸۰۹ خدمات آموزشی پردیسها، دانشکدگان و دانشکدهها | G            |      |
| دانشكدگان فا  | · • • -      | u·              | بالا   |        | تست کلاس                              | ۳۶۸۰۸ است آموزشی پردیسها، دانشکدگان و دانشکدهها     | O            |      |

مركز أموزش هاى الكترونيكي دانشكدگان فارابي دانشگاه تهران